Алгоритм поиска в он-лайн каталоге публичного доступа в библиотеке МГУ имени А. А. Кулешова

Справочно-информационный отдел

## На сайте библиотеки нажимаем на вкладку "Электронный каталог"

| Электронный<br>91705 3.1                                                              | і каталог                                                                                | Библиотека МГУ имени А.А. Кулешова<br>Наш адрес: 212022, г. Могилев, ул. Космонавтов, 1<br>Тел. (0222) 29-40-60 Факс (022) 28-36-36<br>Email: avtib@gmail.com 3.2<br>Режие работы:понедельнок-питиица с 9:00 до 17.3<br>выходные дим: суббота, воскресење |
|---------------------------------------------------------------------------------------|------------------------------------------------------------------------------------------|----------------------------------------------------------------------------------------------------|
| Поиск :<br>Новые поступления<br>Простой поиск<br>Расширенный ноибе 1                  | Электронный каталог: Поиск 2.1<br>Поиск История поисков 2.2                              | 2                                                                                                    |
| Поиск одной строкой<br>Помощь                                                         | Заглавие • 2.3<br>И • Автор •<br>И • Издательство •                                      |                                                                                                    |
| Авторы 1.2<br>Издательства<br>Серии<br>Тезаурус (Рубрики)                             | И • Серия •                                                                              |                                                                                                    |
| Учебная литература:<br>По дисциплинам 1.3<br>По специальностям<br>По циклам дисциплин | Документы с полным текстом     Фильтр по типу документа:                                 |                                                                                                    |
| Список дисциплин                                                                      | Фильтр по филиолам:<br>Ф 🖉 Каталог<br>Поиск по всем филиалам Инверсия выбора по филиалам |                                                                                                    |
| Личный кабинет<br>Штрих-код                                                           | Искать Очистить                                                                          |                                                                                                    |
| Тароль                                                                                |                                                                                          |                                                                                                    |

При входе в ОРАС пользователь сразу попадает на страницу простого поиска.

Интерфейс этой страницы состоит из следующих элементов:

 Боковое меню - одинаково для всех страниц каталога

1.1 Просмотр каталога и виды поиска

1.2 Тезаурусы (справочники)

1.3 Дополнительные модули

1.4 Вход в карточку читателя

2. Рабочая область – меняется в зависимости от текущей страницы каталога

2.1 Название текущей страницы

2.2 Переключение вкладок

2.3 Поиковые поля

2.3 Выбор отдела библиотеки

3. Шапка

3.1 Выбор языка интерфейса

3.2 Информация бо библиотеке

## Поиск

Для интересующего поиска документа предусмотрены простой и расширенный режимы.

Простой поиск позволяет удобно и быстро находить документы по популярным параметрам.

В выпадающем списке выберите параметр поиска:

Для проведения поиска должно быть заполнено хотя бы одно поле. (Используйте знак \* для обозначения любой последовательности символов).

Для полей «Автор», «Издательство», и «Серия», «Рубрика» во время ввода искомого значения выводится список автоподбора.

Электронный каталог: Поиск История поисков Поиск Заглавие Заглавие И v Автор И Издательство Серия И Подсерия И Номер (выпуска) Таблица УДК ГОД ИЗД ИНДЕКС ББК Индекс УДК без таблицы Д Полочный индекс Рубрика Фильтр Штрих-код ÷ Инвентарный N Язык док-та Фильтр Место издания ÷ Название тезауруса Поиск Литературный жанр прерсия выбора по филиалам. Искать Очистить

Например, мы ищем все документы за авторством Булгакова М.А.

Тогда можно ввести часть фамилии и затем из появившегося списка выбрать нужного автора.

Замечание: Если инициалы не известны, то нужно ввести Фамилию, затем пробел и \*, например так: «Булгаков \*» (без кавычек).

Если есть необходимость добавить критерий для поиска, то и в следующей строке задайте способ объединения критериев («И» или «ИЛИ»), выберите параметр поиска для поиска.

Помимо поисковых полей можно задать диапазон для даты документа.

|      | Автор 🔻                   | Булгако         |
|------|---------------------------|-----------------|
| И    | • Автор •                 | Булгаков А. Н.  |
| и    | ▼ Издательство ▼          | Булгаков В. Ф.  |
| 14   | • Conuc                   | Булгаков М. А.  |
| NI . | • серия •                 | Булгаков М. Б.  |
| И    | • Рубрика •               | Булгаков Н. Г.  |
|      |                           | Булгаков С. А.  |
| од и | здания: от: до:           | Булгаков С. Н.  |
|      |                           | Булгакова А. М. |
|      | докуненты сполный текстой | булгакова Е. В. |
| Филі | тр по типу документа:     |                 |
| ÷    | 🖉 Все типы документов     |                 |
| Филі | отр по филиалам:          |                 |
| ÷. ( | 🖌 Каталог                 |                 |
| 1 1  |                           |                 |

| Пои     | ИСК ИСТОРИЯ ПОИСКОВ                                                 |
|---------|---------------------------------------------------------------------|
|         |                                                                     |
| И       | <ul> <li>Заглавие</li> <li>▼ Заглавие</li> <li>▼ Мастер*</li> </ul> |
| И       | • Издательство •                                                    |
| И       | • Серия •                                                           |
| И       | • Рубрика •                                                         |
|         |                                                                     |
| и т     | Рубрика 🔹                                                           |
| од изда | ания от:до:                                                         |
|         |                                                                     |

Для фильтра по типу документа укажите в выпадающем списке тот параметр, который вам необходим (например «статья»).

Если тип документа не важен, оставьте поле пустым. При поиске документов, которые доступны для просмотра поставьте галочку напротив «Документы с полным текстом».

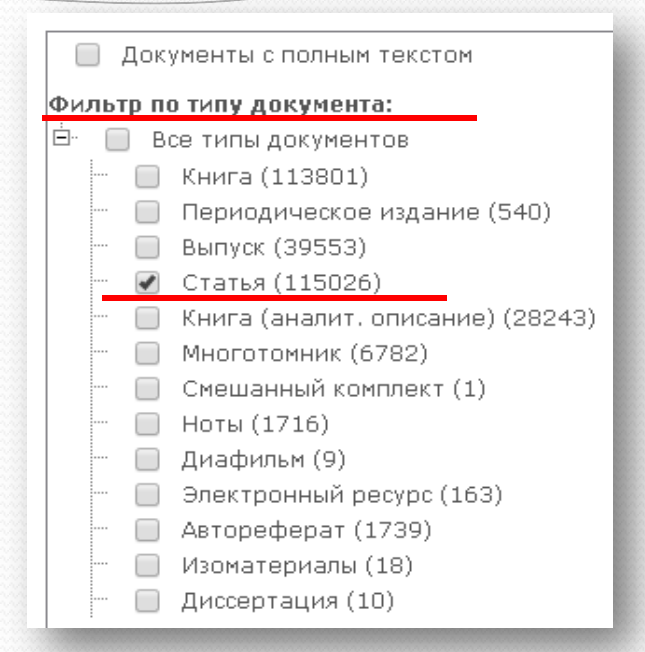

После того, как поиск запущен появиться сообщение об этом.

Производится поиск... пожалуйста, подождите.

# Результаты поиска

После обработки запроса в браузер будет выведена таблица с найденными документами (1) и область дополнительных сведений о документе (2):

| Уточнить поиск Новый поиск Печать списка Печать упрощенного спи                      | ICKa           |      |           |                  |              |               |
|--------------------------------------------------------------------------------------|----------------|------|-----------|------------------|--------------|---------------|
| Заглавие                                                                             | Автор          | Год  | Пол Тип   | документа Экз.   | Дост         | Дост          |
| <sup>]</sup> Мастер и Маргарита : Роман                                              | Булгаков М. А. | 1993 | 84.2( Кни | -a 1             | 1            | 1 1           |
| Осчинения : роман, повести, рассказы                                                 | Булгаков М. А. | 1989 | 84.2( Кни | -a 5             | 5            | 5             |
| I журнал Наш современник: Ханский огонь : рассказ                                    | Булгаков М. А. |      | Ста       | ъя               |              |               |
| Мастер и Маргарита : роман                                                           | Булгаков М. А. | 1988 | 84.2( Кни | ra 1             | 1            | 1             |
| Белая гвардия; Мастер и Маргарита : романы                                           | Булгаков М. А. | 1988 | 84.4( Кни | ra 1             | 1            | 1             |
| Дьяволиада; Роковые яйца; Собачье сердце                                             | Булгаков М. А. | 1996 | 84.2( Кни | ra 2             | 2            | 2             |
| Избранные произведения. Т.1: Белая гвардия; Мастер и Маргарита : романы              | Булгаков М. А. | 1990 | 84.2( Кни | -a 4             | 4            | 4             |
| Дни Турбиных : пьесы, повести, рассказы                                              | Булгаков М. А. | 1999 | 84.2( Кни | -a 1             | 1            | 1             |
| Белая гвардия. Бег. Мольер                                                           | Булгаков М. А. | 2006 | 84.2( Кни | -a 2             | 2            | 2             |
| Рассказы. Повести                                                                    | Булгаков М. А. | 2006 | 84.2( Кни | <sup>-</sup> a 2 | 2            | 2             |
| Собрание сочинений. Т.1: Записки юного врача; Белая гвардия; рассказы: Записки на ма | Булгаков М. А. | 1989 | 84.2( Кни | -a 1             | 1            | 1             |
| Собрание сочинений. Т.2: Дьяволица; Роковые яйца; Собачье сердце : рассказы, фельето | Булгаков М. А. | 1989 | 84.2( Кни | -a 1             | 1            | 1             |
| Собрание сочинений. Т.З: Пьесы                                                       | Булгаков М. А. | 1990 | 84.2( Кни | -a 1             | 1            | 1             |
| Собрание сочинений. Т.4: Пьесы; Жизнь господина де Мольера; Записки покойника : теат | Булгаков М. А. | 1990 | 84.2( Кни | -a 1             | 1            | 1             |
| Собрание сочинений. Т.5: Мастер и Маргарита: Письма                                  | Булгаков М. А  | 1990 | 84.2( Кни | ra 1             | 1            | 1             |
| I 🖣   Страница 🚺 из 4   🕨 🔰   🔅                                                      |                |      |           | Отображе         | ны резульать | а 1 - 15 из « |
| (раткая информация Библ. описание Экземпляры Связанные описания Горизонтальные связи |                |      |           |                  |              | 0             |

таблице результатов B есть возможность сортировать документы по колонкам, для чего достаточно кликнуть ПО заголовку колонки. Колонки так же можно добавлять и удалять из таблицы. Чтобы удалить колонку нажмите на стрелочку вниз справа от имени любой колонки и в пункте «Столбцы» снимите выделение с того, который хотите убрать или выделите тот столбец, который хотите добавить.

|                    |       | Автор                                              | т 🗗        | Пол. инд                  | Тип документа         |  |  |
|--------------------|-------|----------------------------------------------------|------------|---------------------------|-----------------------|--|--|
|                    |       | Булгаков М. А.                                     | Сорти      | овать по возр             | астанию               |  |  |
|                    |       | Булгаков М. А.                                     | 🚮 Сортир   | 🕢 Сортировать по убыванию |                       |  |  |
|                    | 🔽 3ar | лавие                                              | 🔳 🔃 Столбі | цы                        | •                     |  |  |
|                    | 🔽 Авт | rop                                                | 1988       | 84.2(6) Б                 | Книга                 |  |  |
|                    | Мзд   | цательство                                         | 1988       | 84.4(6) Б                 | Книга                 |  |  |
|                    | 🔽 Год | ı                                                  | 1996       | 84.2(6) Б                 | Книга                 |  |  |
|                    | ιοΠ 🔽 | 1. индекс                                          | 1990       | 84.2(6) Б                 | Книга                 |  |  |
|                    | 🔽 Тип | документа                                          | 1999       | 84.2(6) Б                 | Книга                 |  |  |
|                    | Экз   |                                                    | 2006       | 84.2(6) Б                 | Книга                 |  |  |
|                    | До    | Доступно для брони<br>Доступно для выдачи<br>Заказ | 2006       | 84.2(6) Б                 | Книга                 |  |  |
| і на манжетах      | Дак   |                                                    | 1989       | 84.2(6) Б                 | Книга                 |  |  |
| рельетоны          | Печ   | нать требования                                    | 1989       | 84.2(6) Б                 | Книга                 |  |  |
|                    | 📄 Ha  | полку                                              | 1990       | 84.2(6) Б                 | Книга                 |  |  |
| а : театральный ро | ман   | Булгаков М. А.                                     | 1990       | 84.2(6) Б                 | Книга                 |  |  |
|                    |       | Булгаков М. А.                                     | 1990       | 84.2(6) Б                 | Книга                 |  |  |
|                    |       |                                                    |            | Отобраз                   | (ены резульаты 1 - 1) |  |  |

Для навигации 🖾 🖻 по результатам поиска удобно воспользоваться панелью внизу таблицы.

| 14 | 4 | Страница 1 | из 4 |  | $\diamond$ |  |
|----|---|------------|------|--|------------|--|

Для просмотра детальной информации о документе достаточно кликнуть на него и в области дополнительных сведений о документе появятся прочие сведения.

| 🕅 🍕 🛛 Страница 🚺 из                                                                                                    | 4   🕨 🕅   🔷                         |             |                    |                      |
|----------------------------------------------------------------------------------------------------|-------------------------------------|-------------|--------------------|----------------------|
| Краткая информация                                                                                                    | Библ. описание                      | Экземпляры  | Связанные описания | Горизонтальные связи |
| Книга Каталог<br>Заглавие: Багровый о<br>Автор: Булгаков М. А.<br>Издательство: Худож.<br>Год издания: 1990<br>Пол. индекс: 84.2(6) Б9<br>ISBN: | <b>стров : ранняя</b><br>лит.<br>90 | сатирическа | ая проза           |                      |

Можно просмотреть краткую информацию о документе, его библиографическую карточку, информацию об экземплярах и связанных документах.

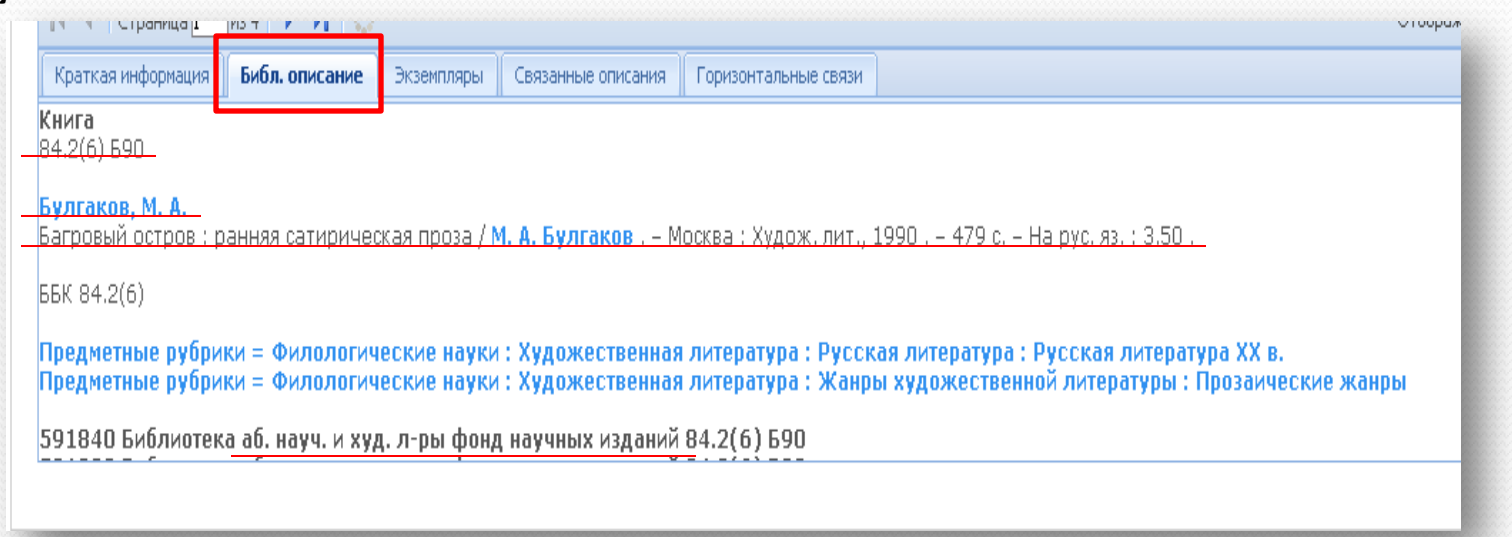

## Поиск одной строкой

Позволяет осуществлять поиск по совпадению слов (словосочетаний) в названиях имеющихся в фонде библиотеки документов.

В левой части страницы выберите «Поиск одной строкой», введите критерий поиска и нажмите «Найти».

Результаты поиска выводятся в виде списка найденных документов.

Для просмотра подробной информации об издании, нажмите на его заглавие.

#### Новые поступления Простой поиск Расширенный поиск Поиск одной строкой Помощь Поиск одной строкой экономика Беларуси Поиск Электронный каталог: Поиск одной строкой Поиск одной строкой экономика Беларуси Поиск Всего найдено: 526 за 7.69 сек Отобрать для печати: страницу | инверсия | сброс | печать(0) Упорядочить по: Совпадению | Заглавию | Автору | Издательству | Году Книга 🗸 Заказать Мясникович, М. В. трансформации Эволюционные экономики Беларуси На полку Бел. навука, 2016 г. ISBN 978-985-08-1942-0 Бибпиотека : чз.2. чз.1 \*\*\*\* Книга 🗸 Заказать Национальная экономика Беларуси : учебник БГЭУ, 2006 г. 🖕 На полку ISBN 985-484-276-2 Библиотека : чз.1. чз.2 Доступно 2 из 2 \*\*\*\*

Поиск :

#### Поиск

Новые поступления Простой поиск Расширенный поиск Поиск одной строкой Помощь

Авторы Издательства Серии Тезаурус (Рубрики)

| /чебная литература: |
|---------------------|
| По дисциплинам      |
| По специальностям   |
| По циклам дисциплин |

Список дисциплин

## Поиск по тезаурусу

Для поиска по тезаурусу следует выбрать тот справочник, в котором будет проводиться поиск из списка в левой части страницы.

Далее воспользуйтесь поисковой формой вверху страницы.

| 222 | Электронный каталог: Справочник серий издательств |
|-----|---------------------------------------------------|
|     | Введите часть названия серии:<br>Найти Сбросить   |
| й   | Страница 1 из 93                                  |
| 22  | Название Документы                                |

Введите поисковый критерий частично или полностью, и нажмите «Найти». Чтобы удалить условия поиска нажмите «Сбросить».

В результате будет выведена таблица результатов по 15 наименований на странице, а так же информация о количестве всех страниц с документами, удовлетворяющими условиям поиска. Чтобы перемещаться по результатам поиска воспользуйтесь навигацией внизу таблицы результатов. В зависимости от выбранного справочника поиск и просмотр результатов осуществляется следующим образом: ПО АВТОРАМ:

C

0

В левой части страницы нажмите ссылку «Авторы» и в появившемся окне задайте параметры поиска в поле «Введите часть фамилии автора» после чего нажмите кнопку «Найти».

Результат выводиться в виде таблицы с фамилией и инициалами авторов, количеством документов этого автора и связанными авторами. Просмотреть все документы заданного автора можно, нажав на ссылку в первом и втором столбце.

В результате появиться страница со списком книг.

| ахмат                            | Найти Сброси | Найти Сбросить |  |  |  |  |  |
|----------------------------------|--------------|----------------|--|--|--|--|--|
| Страница 1 из 1                  |              |                |  |  |  |  |  |
| Автор:                           | Документы    | Ссылки         |  |  |  |  |  |
| Ахматов А.С.                     | 5            |                |  |  |  |  |  |
| Ахматов К.А.                     | 2            |                |  |  |  |  |  |
| Ахматов Л.                       | 1            |                |  |  |  |  |  |
| Ахматов Семен Наумович           | 1            |                |  |  |  |  |  |
| Ахматова Анна Андреевна          | 59           |                |  |  |  |  |  |
|                                  |              |                |  |  |  |  |  |
| тектронный каталог: Ахматова, Ан | на Андреевна |                |  |  |  |  |  |

| 0)         |
|------------|
|            |
| ия и поэмы |
| o, 1990 r. |
|            |

### ПО РУБРИКАМ:

левой части страницы B «Тезаурусы ссылку нажмите (Рубрики)» и в появившемся окне в поле «Введите часть рубрики» задайте названия критерий поиска, далее выберите выпадающего И3 списка название тезауруса для поиска («все тезаурусы»), после нажмите чего кнопку «Применить».

Результат выводиться в виде таблицы со следующими колонками: «Заглавие рубрики» названием рубрики, «См. также» - названиями похожих рубрик, «Подрубрики» подрубрик количество для данной рубрики, «Документы» прикреплённых количество документов к заданной рубрике учёта без документов, прикреплённых к подрубрикам, и с учетом подрубрик.

#### Электронный каталог: Рубрики

### Рубрики

Страница 1 из 99, показаны записи 50 из 4913

1 | 2 | 3 | 4 | 5 | 6 | 7 | 8 | 9 вперед >> | | Одним списком

|                     |                         | Тезаурус      | все тезаурусы                             | ň | Применит | гь       |           |    |
|---------------------|-------------------------|---------------|-------------------------------------------|---|----------|----------|-----------|----|
|                     |                         |               | все тезаурусы                             |   |          |          |           | Д  |
| вышестоящие руорики | 2911                    | авие руори    | Предметные рубрики<br>Книгообеспеченность |   | и, также | Подруори | одруорики | Вļ |
|                     | "Обла                   | ачные" технол | Персоналии                                |   |          |          |           | 12 |
|                     | Adobe Photoshop Научные |               | Научные сотрудники МГУ                    |   |          |          |           | 2  |
|                     | Visua                   | l Basic       | ключевые слова<br>гриф                    |   |          |          |           | 1  |
|                     | Абелевы группы          |               | Дисциплины                                |   |          |          |           | 8  |
|                     | Абеле                   | евы многообра | зия                                       |   |          |          |           | 1  |
|                     | Абиог                   | генный синтез |                                           |   |          |          |           | 1  |
|                     | Абио                    | тические фак: | горы растений                             |   |          |          |           | 1  |

| Электронный каталог: Рубрики       |                        |           |            |           |                     |
|------------------------------------|------------------------|-----------|------------|-----------|---------------------|
|                                    |                        |           |            |           |                     |
| Рубрики                            |                        |           |            |           |                     |
| 1 J - Printi                       |                        |           |            |           |                     |
|                                    |                        |           |            |           |                     |
| Показаны записи 1 из 1             |                        |           |            |           |                     |
|                                    |                        |           |            |           |                     |
| Введите часть названия рубрики:    |                        |           |            |           |                     |
| дошкольное воспитание Т            | Гезаурус все тезаурусы | ▼ При     | менить     |           |                     |
|                                    | Документы              | ы         |            |           |                     |
| Вышестоящие рубрики                | Заглавие рубрики       | См. также | Подрубрики | р рубрико | с уцетом подрубрии: |
|                                    |                        |           |            | ь руорике | с учетом подруорик  |
| Образование и педагогическая наука | Дошкольное воспитание  |           | 4          | 210       | 10228               |
|                                    |                        |           |            |           |                     |

лектронный каталог: Тезаурус - Рубрика: Дошкольное воспитание 👘

#### Рубрика: Дошкольное воспитание

Показаны записи 4 из 4

Результаты поиска можно упорядочить по столбцам «Заглавие рубрики» и «См. также» кликнув по названиям этих столбцов. По умолчанию сортировка происходит по заглавию.

Просмотреть все прикреплённые К данной рубрике документы можно нажав ссылку с количеством столбие документов В «Документы». Для перехода к списку подрубрик заданной рубрики нажмите на имя рубрики или на ссылку с подрубрик количеством В столбце «Подрубрики».

|                                                                   | Тезаурус все тезаурусы 🔻 Г                                | Ірименить |            |              |                       |
|-------------------------------------------------------------------|-----------------------------------------------------------|-----------|------------|--------------|-----------------------|
|                                                                   |                                                           | CM        | Документы  |              | нты                   |
| Вышестоящие рубрики                                               | Заглавие рубрики                                          | также     | Подрубрики | в<br>рубрике | с учетом<br>подрубрик |
| Образование и<br>педагогическая наука<br>=> Дошкольное воспитание | Дошкольная педагогика                                     |           | 4          | 368          | 9525                  |
| Образование и<br>педагогическая наука<br>=> Дошкольное воспитание | Дошкольные учреждения                                     |           | 4          | 40           | 178                   |
| Образование и<br>педагогическая наука<br>=> Дошкольное воспитание | История дошкольной педагогики и дошкольного<br>воспитания |           |            | 168          |                       |
| Образование и<br>педагогическая наука<br>=> Дошкольное воспитание | Организация дошкольного воспитания                        |           |            | 147          |                       |

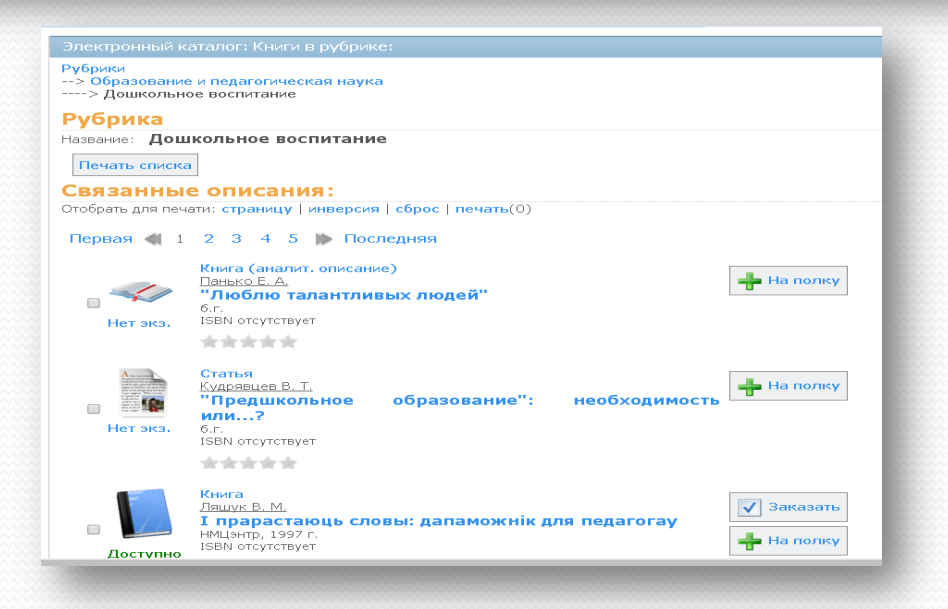

### ПО ИЗДАТЕЛЬСТВАМ:

B левой части страницы нажмите ссылку «Издательства» и задайте появившемся окне В параметры поиска в поле «Введите часть названия издательства» после нажмите чего кнопку «Найти».

Результат выводиться в виде таблицы с названием издательств, количеством документов и количеством серий у данного издательства.

Просмотреть все документы заданного издательства, можно нажав на ссылку в первом или втором столбце. Электронный каталог: Справочник издательств

Введите часть названия издательства:

наук

Найти Сбросить

Страница 1 из 3

| Название:                           | Документов |          |
|-------------------------------------|------------|----------|
| Наука, М.                           | 20014      | серии: 1 |
| Наука для общества, М.              | 1          |          |
| Наука и жизнь, Минск                | 194        |          |
| Наука и изкуство, София             | 164        | серии: 1 |
| Наука и искусство, София            | 7          |          |
| Наука и образование, Днепропетровск | 5          |          |
| Наука и техника, СПб.               | 630        | серии: 1 |
|                                     | 1          |          |

## ПО СЕРИЯМ:

В левой части страницы нажмите ссылку «Серии» и в появившемся окне задайте параметры поиска в поле «Введите часть названия серии» после чего нажмите кнопку «Найти».

Результат выводиться в виде таблицы с названием серии, количеством документов и названием издательства которому принадлежит серия.

Чтобы просмотреть все документы для заданной серии нажмите на ссылку с именем серии в первом столбце или на ссылку с количеством документов во втором. Так же можно просмотреть все документы, связанные с конкретным издательством нажав на ссылку с его именем.

| зедите часть названия серии:        |           |                  |
|-------------------------------------|-----------|------------------|
| нау* Найти (                        | Сбросить  |                  |
| Страница 1 из 2                     |           |                  |
| Название                            | Документы | Издательство     |
| Наука - спорту                      | 2         | СпортАкадемПресс |
| Наука - спорту                      | 1         | ФиС              |
| Наука - спорту. Биомеханика         | 1         | ФиС              |
| Наука - спорту. Основы тренировки   | 2         | ФиС              |
| Наука - спорту. Спортивная медицина | 10        | ФиС              |
| Наука для всех                      | 1         | BEK 2            |
| Наука здоровью                      | 4         | ФиС              |
| Наука и прогресс                    | 14        | Знание           |
|                                     |           |                  |

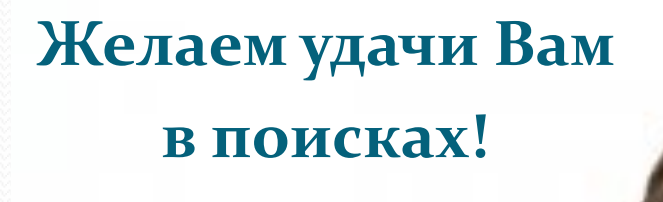

an and montan